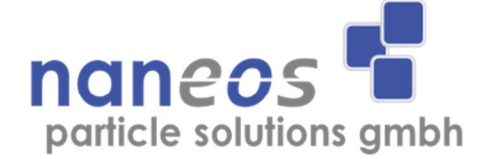

# PartectorTEM miniature TEM sampler

**Operation Manual** 

English

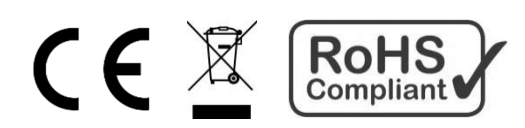

# **Document information**

© naneos particle solutions gmbh, 2014

Related device versions : V2\_3 Related firmware versions : >374

Document Date:2014-09-19Document Revision :A

# **Used abbreviations**

| TEM  | transmission electron microscope      |
|------|---------------------------------------|
| DC   | diffusion charging, diffusion charger |
| HV   | high voltage                          |
| LED  | light-emitting diode                  |
| LDSA | lung deposited surface area           |
| μSD  | micro Secure Digital memory card      |

# **Safety information**

# **General notes and warnings**

This operation manual must be read completely before using the partectorTEM. Incorrect use or handling and any consequences arising from this may damage the device or endanger personnel.

The manufacturer declines all liability resulting from incorrect use and handling.

# Safety notes

Never operate the instrument at condensing conditions.

Do not blow into the instrument.

Do not open the partectorTEM as you may damage it.

Do not operate the partectorTEM with an open charger hatch.

Do not operate the partectorTEM without inserted TEM probe holder.

The partectorTEM is a sensitive instrument made for measuring nanoparticles. Sampling too much coarse dust will eventually lead to deteriorating instrument performance. Use a cyclone when measuring in environments where large number of microparticles might be present.

Do not operate the partectorTEM in an explosive atmosphere or in the presence of flammable gases or fumes.

Have your instrument recalibrated once a year.

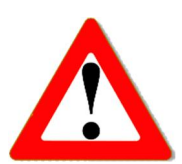

# **Instrument specifications**

| Measured value:<br>Concentration range:<br>Particle size range: | LDSA (Lung Deposited Surface Area)<br>$0-20\phi00 \ \mu m^2/cm^3$<br>10 nm to 10 $\mu m$<br>displayed LDSA value is only accurate in the size<br>range of 10-400 nm; however, the instrument can<br>be used to measure micron-sized particles too. |  |
|-----------------------------------------------------------------|----------------------------------------------------------------------------------------------------|--|
| Accuracy:                                                       | ± 30 %                                                                                                    |  |
| Noise floor:                                                    | ~ 1 $\mu$ m <sup>2</sup> /cm <sup>3</sup> in particle-free air                                                                                                    |  |
| Sampling efficiency:                                            | particle size dependent;<br>approximately 3% at 50nm                                                                                                    |  |
| Time resolution:                                                | 4s (standard, faster as an option)                                                                                                    |  |
| Inlet flow:                                                     | 0.5 l/min                                                                                                    |  |
| Battery power:                                                  | 10h approximately                                                                                                    |  |
| Charging:                                                       | via USB                                                                                                    |  |
| Data storage:                                                   | μSD-card                                                                                                    |  |
| PC Interface:                                                   | USB/serial by virtual COM-Port                                                                                                    |  |
| Dimensions:                                                     | 7.8 x 13.4 x 2.9 cm                                                                                                    |  |
| Weight:                                                         | 440 g                                                                                                    |  |

# **Checking the shipment contents**

When unpacking the device, verify that you have received the following items. If any of the components are missing or damaged, contact naneos.

| Туре     | Items                                              |  |
|----------|----------------------------------------------------|--|
| Standard | PartectorTEM device                                |  |
|          | USB cable                                          |  |
|          | μSD-card 2 GB                                      |  |
|          | μSD/SD-card adapter or μSD/USB-adapter             |  |
|          | Neoprene sleeve (optional)                         |  |
|          | 5 spare grid holders, screwed into the grid holder |  |
|          | transport plate                                    |  |
|          | TEM grid probe case                                |  |
|          | USB charger                                        |  |
|          | Tweezers for TEM grid probe handling               |  |
|          | Peli transport case                                |  |
|          | User manual                                        |  |

# **Getting started**

#### **Instrument description**

The partectorTEM is a portable, battery powered miniature TEM sampler that allows to measure the lung deposited surface area (LDSA) of nanoparticles. It can take samples on standard 3.05mm diameter TEM grids by electrostatic precipitation. It automatically determinates the optimal probe sampling time and stops sampling when a sensible coverage of the grid is reached. Measurement data and grid coverage is displayed on a graphical display and data will be stored on a  $\mu$ SD card. A user-defined LDSA start sampling level can be set. Beside this the partectorTEM has all the functionality of the ‰ormal+partector that can be used as a portable aerosol dosimeter for personal exposure monitoring.

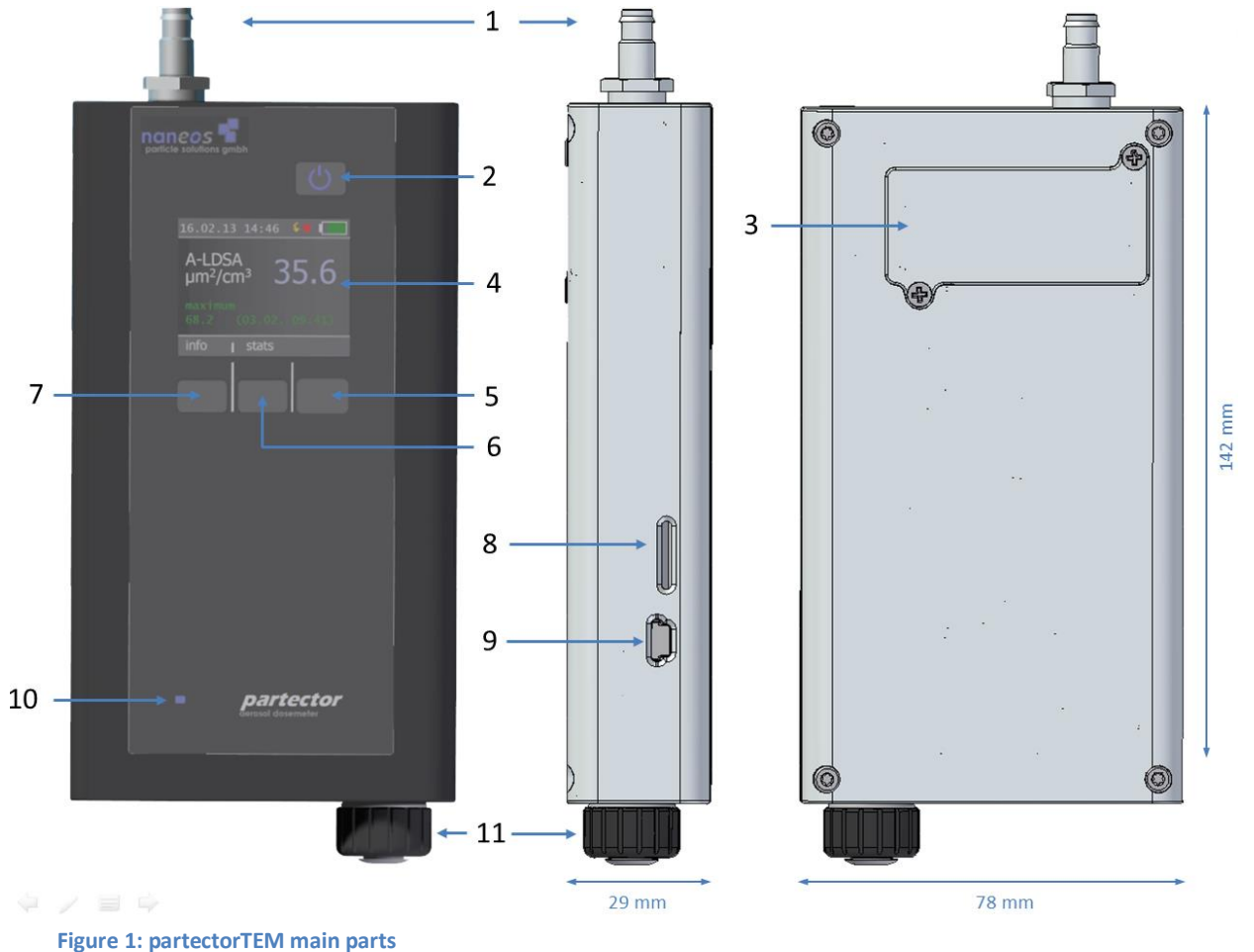

- 1 inlet
- 2 power button
- 3 DC charger hatch
- 4 display
- 5 right soft key
- 6 middle soft key
- 7 left soft key
- 8 µSD card slot

9 USB Port10 charge LED11 TEM probe holder

## Measurement unit

The particles are measured in terms of alveolar lung-deposited surface area (A-LDSA), a metric which, according to latest results from toxicology studies, is likely more health relevant than the traditionally measured particulate mass or particle number. Its unit is described as  $\mu m^2/cm^3$  (square micrometer per cubic centimeter).

For more information about the measurement unit and its relevance read: <u>http://www.naneos.ch/pdf/LDSA.pdf</u>

## Aerosol inlet and outlet

The aerosol inlet is located at the top of the instrument. The internal pump provides an air flow of about 0.5 l/min. The standard aerosol inlet has a 6 mm barb for tubing connection and contains a coarse wire mesh to keep coarse dirt and small insects out of the instrument.

The air exits the device via the USB-port and  $\mu$ SD-card opening in the housing. Note that the air is not filtered internally, so do not connect the instrument to hazardous nanoparticle sources!

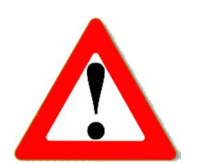

#### Supplying power

To charge the partectorTEM or to operate it for periods longer than the battery lifetime, connect the partectorTEM USB port to a PC or Laptop or to a USB-Charger to charge the device.

While charging, the blue charge LED on the front panel lights up. When the partectorTEM is fully charged, it turns off.

#### **Insert / remove** µ**SD-card**

To store data on the microSD-card, insert it in the partectorTEM as shown in the graph till it snaps in. To remove the  $\mu$ SD-card, press on the inserted card which will force the release. To insert the card in your SD-card slot on a PC you need to insert the card first in the  $\mu$ SD/SD-card adapter or  $\mu$ SD/USB adapter provided.

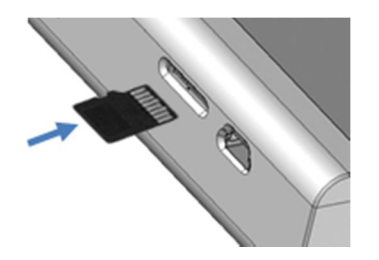

Figure 2a: Inserting the  $\mu\text{SD-}$  card

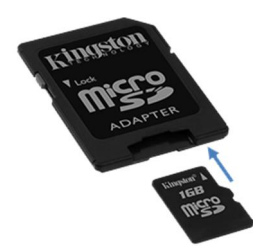

Figure 2b: Inserting the  $\mu$ SD-card into the adapter

# Turning the device on and off

To turn the device on, press the power button. To turn it off, press and hold the power button for two seconds and release it when the goodbye message appears.

## Recording measurements on the $\mu$ SD-card

If a  $\mu$ SD-card is inserted in the partectorTEM at startup, the device automatically starts recording on the  $\mu$ SD-card when the device is turned on. It automatically generates a filename depending on start date, time and device serial. For more information about this, read the partector data file+section.

If you insert the  $\mu$ SD-card while the device is running, the data logging will not start automatically. You need to turn the device on after inserting the card.

Do not remove the  $\mu$ SD-card while the device is running. The data file needs to be closed properly, otherwise it will be corrupt.

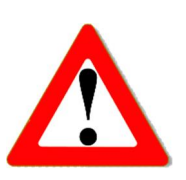

## **Keypad functions & symbols**

In the picture below you can see the partectorTEM display screens:

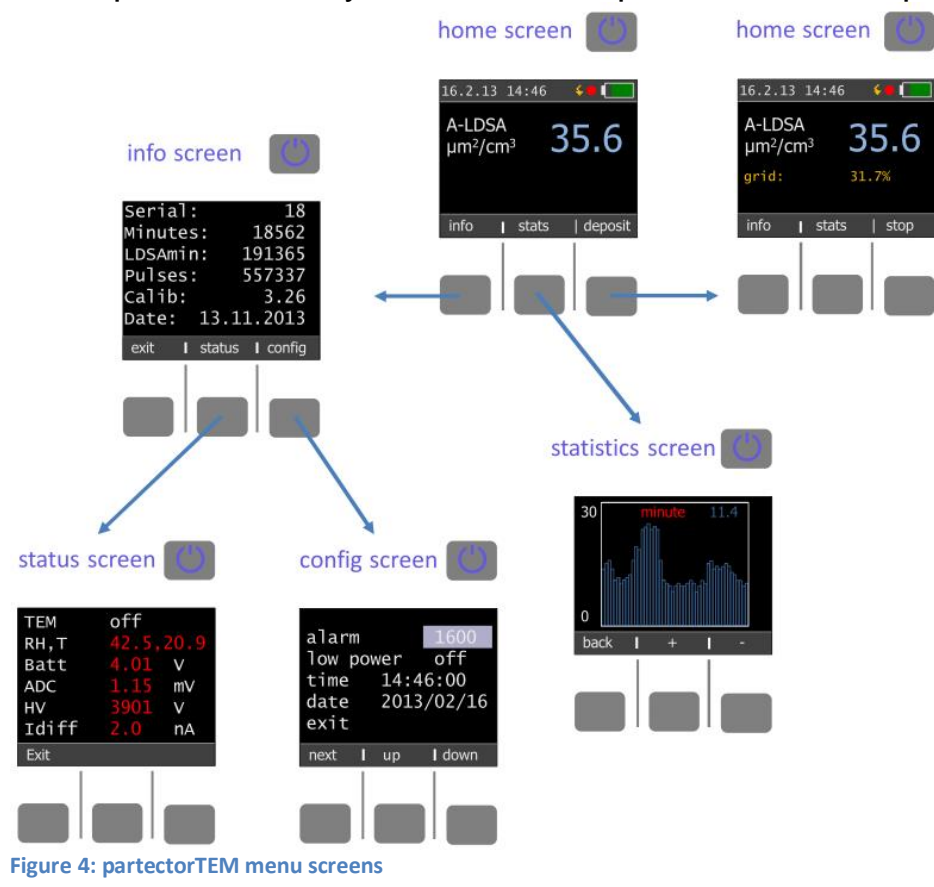

#### Home screen

On the home screen you can see the LDSA concentration, date and time and also the charge state of the battery. If no key is pressed for more than one minute, the display goes dark to prolong battery life. By pressing any key, the display turns on again.

The lightning symbol indicates that the high voltage in the charger is on and working properly.

The blinking red dot indicates that data is being written on  $\mu$ SD-Card.

The exclamation mark indicates that an error occurred at some point during the current measurement.

If you want to take a TEM sample, insert a fresh sample, and press the right button below the text %deposit+. The partectorTEM starts deposition and will display the percentage of the deposition time.

Pressing the %afo+soft button switches to the info screen

#### Info screen

The info screen displays device specific system information:

| Serial:  | serial number of the device            |  |
|----------|----------------------------------------|--|
| Minutes: | total operating time in minutes        |  |
| LDSAmin: | LDSA value integrated over time        |  |
| Pulses:  | number of high voltage charging pulses |  |
| Calib:   | calibration factor                     |  |
| Date:    | date of calibration                    |  |

Pressing the %status+ soft button brings you to the status screen. Pressing the %slarm+soft button brings you to the alarm screen. Pressing the %sonfig+soft button brings you to the config screen.

#### **Status screen**

The status screen shows the most important device data.

- RH,T internal relative humidity [%] and temperature [°C]
- BATT battery voltage
- ADC electrometer signal
- HV charger corona voltage
- Idiff charger diffusion current

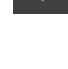

# Config screen

In the config screen, you can change some settings of the partectorTEM **Alarm level**: use the %up+and %down+soft key to change the alarm level to the desired value. When the measurement value exceeds the alarm level, the internal buzzer of the partectorTEM will produce an audible warning.

**Low power mode**: you can choose whether the device should operate in low-power mode or not. In low power mode, the display turns off automatically after a few minutes of inactivity to increase battery lifetime. Pressing any button (also the power button) will turn on the display again. The display will also turn on automatically if an error message is displayed.

**Time and Date**: the internal clock of the partectorTEM has an accuracy of about 1s per day. It does not change to daylight saving time and back automatically. Therefore, you may need to set the clock from time to time. Press the %ext+soft button until you are on the field you want to modify, then use the %up+and %down+soft buttons to change the field value.

## Statistics screen

The statistics screen allows you to view events detected in the past. By pressing + and . you can change the shown time axis from minute to hour and day.

## **TEM probe sampling**

Particles are charged electrically, measured contactlessly by induction, and finally deposited on the TEM grid by an electrostatic field. Because the particle concentration is measured online, the sampler automatically determines how long it must sample for an optimal coverage of the TEM grid (~1% of the area covered with particles). If/when you find a hotspot where you want to take a TEM sample, insert a fresh sample, and press the right button below the text %deposit+

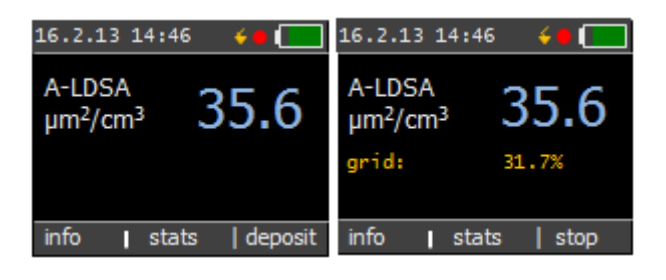

Figure 5: main screen before and during TEM probe sampling

During deposition, the TEM sampler will display the percentage of the deposition time on its main screen. If you do nothing, it will sample until

the value reaches 100%, then it will stop the deposition, and instead of the percent-display the sampler will display **done**. You can also stop the deposition manually by pressing the right button below the text % top+.

# **Extended operation information**

## **Different inlet options**

The partectorTEM comes with a standard inlet . a 6mm tube fitting with a steel mesh. You can use either this or you can add a cyclone in front of the tube inlet to remove coarse particles. The internal pump cannot support high pressure drops, so you should not use an impactor.

The partectorTEM is a miniature instrument with an extremely sensitive internal electrometer. Fibers or dust particles which are larger than about 1mm in size can produce short circuits in the instrument. Therefore, the tube inlet has a steel mesh

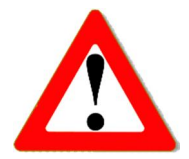

to prevent really coarse dust particles or small insects from entering the instrument. If you do not use the inlet, you risk aspirating coarse dust that may result in a deteriorated instrument performance.

We recommend the use of a cyclone if you are measuring in environments where a large number of coarse particles are present. For example, the SKC GS-3 cyclone would be useful for this purpose. http://www.skcinc.com/prod/225-100.asp

If you are certain that you have no coarse particles in your air (which is normally the case in ambient air), then you can also use the tube inlet.

## Handling the TEM grid

Handling the small TEM grids is a bit tricky, but with some practice it is not hard. We suggest that you try loading and removing grids from the grid holder for a while until you feel comfortable with the procedure.

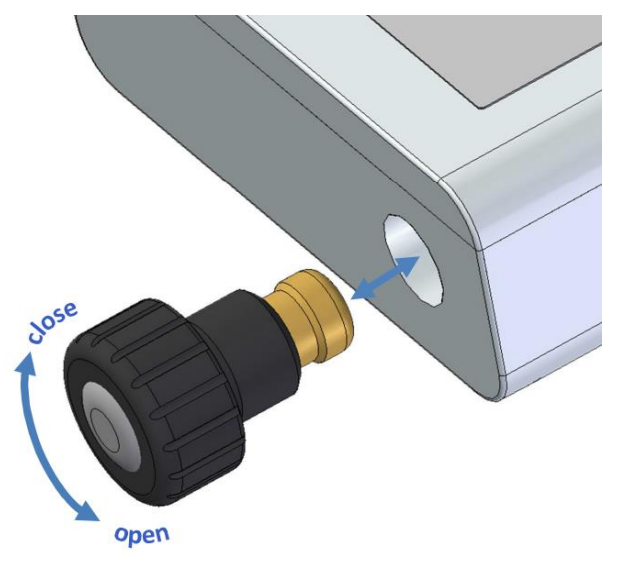

First unscrew the TEM probe holder and remove it from the device.

Figure 6: removing the TEM probe holder

The grid holder has a brass cap that you can unscrew. Once the cap is unscrewed, you can place a TEM grid on the grid holder. Try to place it more or less in the center, it doesnot have to be perfectly centered.

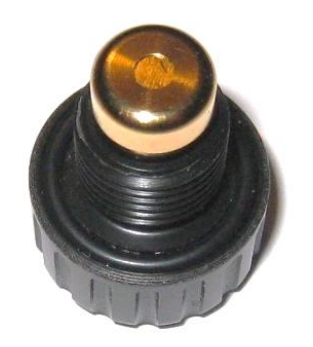

Figure 7: placing a TEM grid

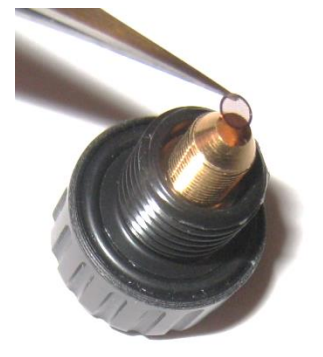

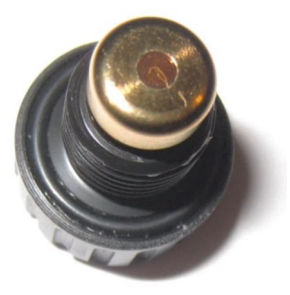

Screw down the cap - slowly towards the end while observing the TEM grid. If it was reasonably centered, it will now align perfectly with the hole as you screw the cap down, as the cap matches the tapered end of the holder and thus automatically shifts the grid until it is nicely centered. To remove the grid after sampling, unscrew the cap and remove the grid with tweezers.

# The partector data file

To view the measured and stored partectorTEM data, remove the  $\mu$ SD and insert it in your PC as described in a previous section. Now you either download the partector data analysis tool from the naneos website to view the data or you open the data file with your favourite data analysis program (Excel, Origin, Igor etc). The data file is a simple tabdelimited text file. File names encode the recording time and device serial no. For example, if you start recording a file on 2<sup>nd</sup> August at 12:35 with a device with the serial no. 19, the file name will be stored in the folder 08\_02 with the file name 019\_1235.txt. Parameters like relative humidity, temperature, battery voltage etc. will only be recorded every 10 seconds.

The partector analysis tool allows you to quickly view graphs of all instrument parameters, to average data in different intervals, and to combine measured data with a GPS signal and plot it in Google Earth. Read the separate quick guide on our website for more information.

# **Error messages**

Whenever an operation parameter of the partectorTEM is outside of its normal range, a warning message appears on the partectorTEM screen. The warning shows up in red on the home screen:

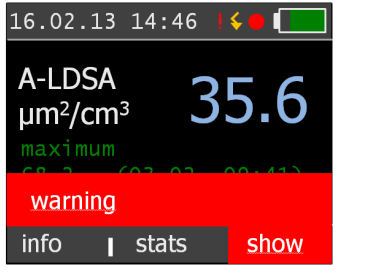

Figure 8: generic warning message on home screen

There are different reasons for warnings to appear, and a click on the %how+ soft button will display details on the warning. Some error conditions may disappear again by themselves (particularly such related to high humidity), upon which the warning message will also disappear again. However, it can be important to know that an error occurred, and therefore, a red exclamation mark remains in the title bar as a reminder that an error occurred at some point:

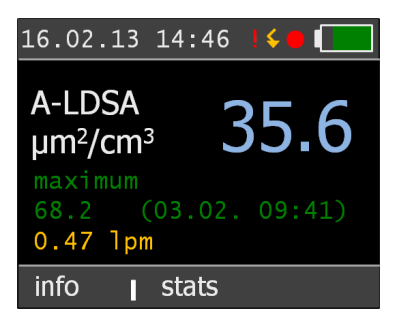

Figure 9: home screen after recovery from an error condition

The following table gives an overview over the possible error conditions and on what to do to remove them.

| message                                          | possible cause                                                                        | what to do                                                                                                    |
|--------------------------------------------------|---------------------------------------------------------------------------------------|----------------------------------------------------------------------------------------------------|
| SD card error:<br>%Gard missing?+<br>%ile fopen+ | <ul> <li>no SD card inserted</li> <li>SD card initialisation<br/>problem</li> </ul>   | <ul><li>insert SD card</li><li>reboot device</li></ul>                                                                                                    |
| /‱kdir+<br>/‱fs_init+                            | - bad card format                                                                     | - format SD card                                                                                                    |
| Pulse low error                                  | <ul> <li>too high relative<br/>humidity</li> <li>device<br/>contamination</li> </ul>  | <ul> <li>try measurement with lower<br/>humidity</li> <li>contact naneos</li> </ul>                                                                              |
| Pulse high error                                 | <ul> <li>diffusion current<br/>does not reach<br/>setpoint</li> </ul>                 | <ul> <li>open charger hatch and<br/>clean corona wire as<br/>described in the next<br/>section. If the message<br/>still appears, contact<br/>naneos.</li> </ul> |
| Buffer overflow                                  | <ul> <li>software loop time<br/>delayed.</li> </ul>                                   | <ul> <li>report error to naneos. You<br/>can still measure with the<br/>device if it only appears<br/>infrequently.</li> </ul>                                   |
| RH error                                         | <ul> <li>relative humidity is<br/>very high and may<br/>hinder measurement</li> </ul> | <ul> <li>if possibly, measure at<br/>lower RH (use dryer)</li> </ul>                                                                                             |
| EM zero offset<br>high                           | <ul> <li>high RH</li> <li>device</li> <li>contamination</li> </ul>                    | - if possibly, measure at lower RH (use dryer)                                                                                                    |

Some of the error conditions are rather harmless (e.g. high electrometer zero offset, high RH error), whereas especially the pulse errors will interfere with a correct measurement. If you experience frequent errors, please contact us by email, and send us a description of the error

message, what you were doing when it occurred, and if possible, the data file of that measurement.

## Maintenance

# Cleaning the corona wire of the charger

Turn the device off before cleaning the corona wire! During operation, the corona wire is at high voltage and you will receive a harmless slight shock if you touch it.

Open the two screws marked in figure 7 with a philips screw driver. Remove the charger hatch. Check condition of sealing o-ring. Contact naneos for a replacement if it is brittle or has visible cracks. Take an artistor brush and carefully slide it along the thin HV wire. Too much force can break the corona wire!

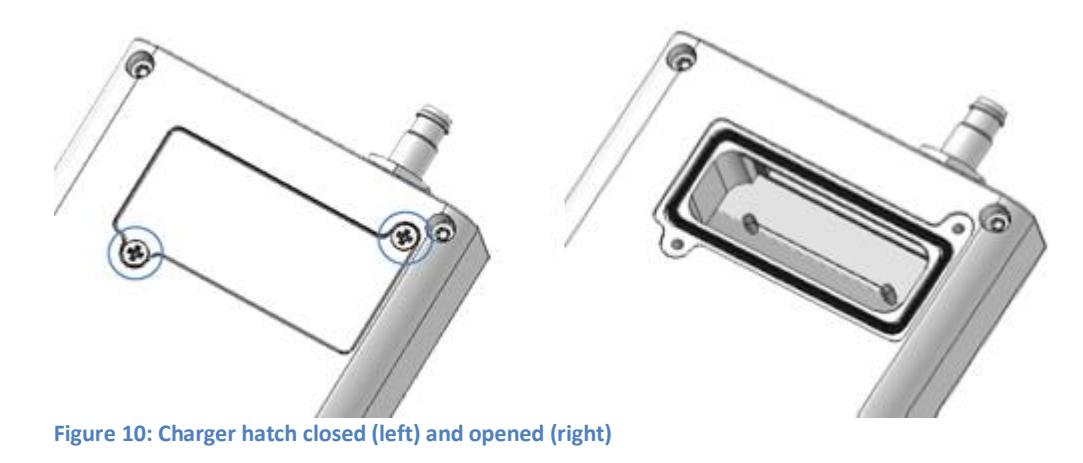

# Disposal

The device contains a lithium battery and must be disposed of accordingly. Under no circumstances should it be disposed of with domestic refuse, nor crushed or burnt. Naneos offers to take products back for correct disposal.

# Standards, approvals and patents

The partectorTEM is in conformity with the provisions of the following European Directives:

2004/108/EC Electromagnetic compatibility (EMC) (successor of 89/336/EEC with amendments)
 2011/65/EC Restriction of hazardous substances (RoHS)

The technology of the partectorTEM is patent pending.

# **Related documents**

Partector data analysis tool quick start guide: www.naneos.ch/pdf/javatool quick guide.pdf

In-depth explanation of lung-deposited surface are (LDSA) <u>www.naneos.ch/pdf/LDSA.pdf</u>

# **Customer service & contact**

naneos particle solutions gmbh

Dorfstrasse 69 5210 Windisch Switzerland

Mail: info@naneos.ch Phone: +41 56 560 20 70

www.naneos.ch